**Das Katalogportal** der Universität Frankfurt bietet Ihnen die Möglichkeit, eine Suchanfrage in mehreren Bibliothekskatalogen Frankfurts und Hessens gleichzeitig durchzuführen. Sie erreichen die Kataloge unter :

http://kataloge.ub.uni-frankfurt.de/

Voreingestellt ist zunächst die Suche in den Beständen der Universitätsbibliothek (UB) sowie verschiedener Bereichs- und Institutsbibliotheken der Universität Frankfurt, wozu auch der Bestand des BzG gehört.

Die Medien des BzG werden seit 2000 im Online-Katalog erfasst. Außerdem sind alle Zeitschriften und der Altbestand folgender Fächer vollständig bzw. fast vollständig erfasst:

- Alte, Mittlere und Neuere Geschichte
- Theologie
- Philosophie
- Germanistik I und II
- NELK
- Anglistik
- Skandinavistik

Die älteren Bestände weiterer im BzG vertretener Fächer sind teilweise nur in den Zettelkatalogen der ehemaligen Institutsbibliotheken nachgewiesen.

Die Suche im Katalogportal empfiehlt sich für einfachere Suchanfragen bzw. die gleichzeitige Suche in mehreren Bibliothekskatalogen.

Die **Tipps zur Suche** geben hilfreiche Hinweise.

Die Ergebnisse werden pro Katalog aufgelistet, mit Anklicken des jeweiligen Titels erhalten Sie die vollständigen Bestandsangaben.

Sie können im Katalogportal aber auch einen einzelnen Katalog auswählen, indem Sie den Link direkt anklicken, statt ihn anzuhaken. Für komplexere Suchanfragen empfehlen wir dies. Klicken Sie dafür **Uni Frankfurt** an. Sie sehen nun die Oberfläche des Online-Katalogs (OPAC) der Bibliotheken der Uni Frankfurt mit der **einfachen Suchmaske** als Einstieg. Hier sind die Titel der UB (ab Erscheinungsjahr 1986, ältere Titel z. T.) und des BzG zu finden. In der Menüleiste oben finden Sie zusätzlich die Option **Erweiterte Suche**.

## Einfache Suche im Online-Katalog

Geben Sie einen oder mehrere Begriffe in die Eingabezeile ein.

Mit dem voreingestellten Suchschlüssel Allgemeinen Suche [ALL] wird gleichzeitig in allen Titelangaben außer SIGNATUREN und NUMMERN gesucht. Sie können also z.B. einen Personennamen und ein Titelstichwort oder ein Schlagwort in der Eingabezeile kombinieren. Weitere Suchschlüssel können Sie mit dem Pfeil am rechten Rand des Feldes auswählen.

Durch Anklicken des ? bekommen Sie eine Erklärung zu dem jeweils eingestellten Suchschlüssel.

Wenn Sie einen Suchbegriff nur unvollständig kennen, können Sie mit einem ? oder \* <u>beliebig</u> <u>viele</u> Buchstaben am Wortende oder auch in der Mitte variabel lassen. In der **linken Auswahlliste** können Sie bestimmen, ob die eingegebenen Begriffe mit **und** oder **oder** verknüpft werden sollen.

Außerdem können Sie Ihr Suchergebnis hier eingrenzen oder erweitern und auf den Index zugreifen.

## Bestände einzelner Bibliotheken

Bücher im BzG finden Sie über "*Bestand einer Bibliothek*", wenn Sie 330 eingeben.

Mit der Option **Trefferanalyse** in der linken Menüleiste können Sie eine Trefferliste nach **Materialarten**, **Erscheinungsjahren** oder **Sprachen** aufgliedern und damit einschränken.

## Erweiterte Suche im Online-Katalog

Mit dieser Option in der oberen Menüleiste erhalten Sie eine Suchmaske, mit der Sie mehrere **Suchschlüssel kombinieren** können. Die Einschränkungen nach **Materialart, Erscheinungsjahr** und **Sprache** können hier direkt vorgenommen werden (achten Sie auf die Breite der Bildschirmdarstellung).

# Das Ergebnis

Erhalten Sie zu einer Suche nur einen Treffer, wird der gesuchte Titel sofort angezeigt. Werden mehrere Titel gefunden, erhalten Sie zunächst eine **Kurzliste**, aus der Sie durch Anklicken in die **Vollanzeige** gelangen.

In der **Vollanzeige** finden Sie die genauen Titeldaten und können erkennen, welche Bibliotheken das gesuchte Buch besitzen und welche **Signatur** und damit welchen Standort es hat. (Scrollen Sie bis zum Seitenende!)

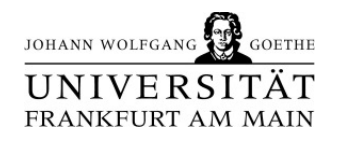

Bei **mehrbändigen Werken** bekommen Sie durch Anklicken des Buttons

**Zugehörige Publikationen** die einzelnen Bände und durch Anklicken des gewünschten Bandes die Signatur angezeigt.

Die Signatur gibt Aufschluss über den Aufstellungsort.

Sie können im Menü **Suchgeschichte** auch mehrere Suchschritte kombinieren.

Im BzG sind die Bestände frei zugänglich aufgestellt und können direkt aus dem Regal entnommen werden.

#### Abspeichern, Drucken, USB-Stick

Mit Speichern können Sie Titel des aktuellen Ergebnisses weiterverarbeiten. Sie können Einzeltitel in eine Zwischenablage speichern. Der Button "Zwischenablage" zeigt Ihr Ergebnis. Außerdem können Sie hier Ihre Ergebnisse per Mail verschicken oder mit "Bildschirm" abspeichern. Die Bildschirmdarstellung kann jetzt mit dem Drucksymbol in eine Druckdatei, deren Namen man sich merken muss, gespeichert werden. Diese Datei kann von jedem Rechner mit Internetanschluss oder von der Druckstation in der UB gedruckt werden. Wollen Sie die Daten auf Ihren eigenen USB-Stick speichern, bitte bei "Speichern unter …" den Ordner /Export auswählen.

Dann Dokumente abspeichern und vor Beenden der Sitzung den Dateimanager über das USB-Symbol unten am Bildschirmrand aufrufen. Stecken Sie den USB-Stick in den Adapter neben der Tastatur.

Kopieren Sie Ihre Daten aus /Export in das rechte Fenster /USB-Stick. Bei Beenden der Sitzung werden alle Dateien in /Export gelöscht.

Im **Online-Katalog der Uni Frankfurt** können Sie außer einfacher und erweiterter Suche noch folgende Funktionen nutzen :

**Benutzerdaten** ermöglicht Ihnen das Verlängern und die Abfrage Ihrer Daten (ausgeliehene und vorgemerkte Bücher, Mahngebühren in der UB).

Mit *Kaufvorschlag* können Sie Bücher zum Kauf vorschlagen, die Sie für wichtig halten oder dringend benötigen.

*Kontakt*: hier können Sie eine Mail an die UB schicken. Mails an das BzG senden Sie bitte an info@bzg.uni-frankfurt.de

*Hilfe* bietet eine ausführliche Einführung in die Nutzung des Online-Katalogs.

*Abmelden* beendet die Sitzung und löscht die von Ihnen vorgenommenen Suchschritte.

Haben Sie sich zu Beginn Ihrer Recherche mit Login angemeldet, so ist als letzter Schritt das Logout wichtig, um Ihre Internetsitzung zu beenden.

04/07

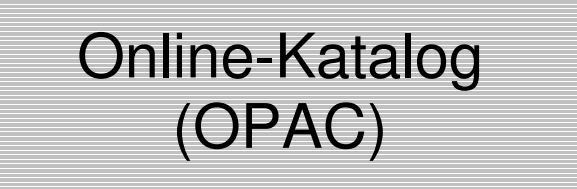

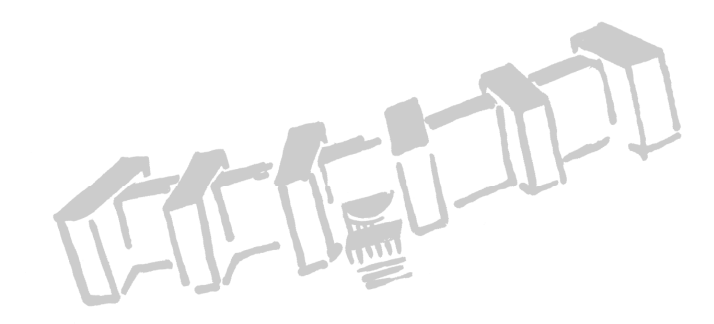

**B** ibliotheks**Z** entrum **G** eisteswissenschaften

> Grüneburgplatz 1 60323 Frankfurt am Main

Querbau **Q1**, Infotheke Tel.: 0 69/ 798-32 500 Querbau **Q6**, Infotheke Tel.: 0 69/ 798-32 653

> info@bzg.uni-frankfurt.de www.bibliotheken.uni-frankfurt.de/bzg